## =パソコンで中国語を入力する方法= Windows Vista 版

1. Windows Vista では、次の手順で中国語の入力機能 (IME) を使用できるようにします。 作業は管理者権限のあるユーザで実行してください。

○すべてのアプリケーションを終了

作業中の思わぬトラブルを防ぐため。起動しているすべてのアプリケーションを終了し ます。

○コントロールパネルの起動

スタートメニューからコントロールパネルを起動します。

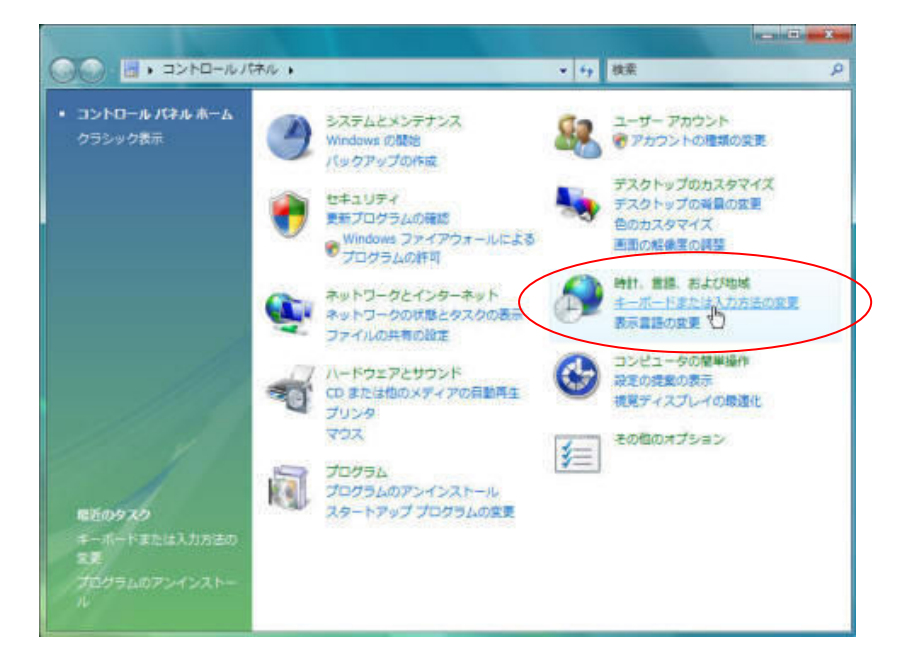

[時計、言語、および地域] ダイアログを開く

[キーボードまたは入力方法の変更]をクリックし、[地域と言語のオプション]ダイアログを開き

| 形式 場所         | キーボードと言語 管理                               |
|---------------|-------------------------------------------|
| キーボー          | ドおよび他の入力方法                                |
| キーボー<br>ください。 | ドや入力言語を変更するには [キーボードの変更] をクリックし<br>・      |
|               | キーボードの変更( <u>C</u> ):                     |
| <u>1327</u>   | 画面のキーボード レイアウトを変更する方法                     |
| 表示言語          |                                           |
| ×==-          | やダイアログで使用する言語をインストールしたりアンインス              |
| トールしをクリッ      | たりするには、[言語のインストールまたはアンインストール]<br>クしてください。 |
|               | ⑦言語のインストールまたはアンインストール(I)                  |

[キーボードの変更]ボタンをクリックし、[テキストサービスと入力言語]ダイアログを開きます。

| 既定の言語(L)                                  |                   |
|-------------------------------------------|-------------------|
| すべての入力フィールドの既定言語として使用す<br>語から1 つ選択してください。 | る言語を、インストールされた入力言 |
| 日本語 (日本) - Microsoft IME                  | •                 |
| インストールされているサービス(1)                        |                   |
| 一項に表示されている各人力言語用のサービス。<br>使って一覧を変更できます。   |                   |
| □ 日本語 (日本) □ 日本語 (日本)                     |                   |
| Microsoft IME                             |                   |
|                                           |                   |
|                                           | 肖耶余( <u>R</u> )   |
|                                           | プロパティ( <u>P</u> ) |
|                                           | [上へ移動(U)]         |
|                                           | 下へ移動(0)           |
|                                           |                   |

[全般]タブで[追加]ボタンをクリックし、[入力言語の追加]ダイアログを開きます。

| 会 入力言語の追加                                                                                                    |   | X                                 |
|----------------------------------------------------------------------------------------------------|---|-----------------------------------|
| 下にあるチェックボックスを使って、追加する言語を選択してください。                                                                                                    |   | ОК                                |
| <ul> <li>● 英語 (マレーシア)</li> <li>● 英語 (英国)</li> <li>● 英語 (英国)</li> <li>● 英語 (南アフリカ)</li> <li>● 英語 (米国)</li> <li>● 下ソルブ語 (ドイツ)</li> <li>● 韓国語 (韓国)</li> <li>● 上ソルブ語 (ドイツ)</li> <li>● 中国語 (シンガボール)</li> <li>● 中国語 (マカオ)</li> <li>● 中国語 (香港)</li> <li>● 中国語 (合湾)</li> <li>● 中国語 (一国)</li> <li>● キーボード</li> <li>○ Chinese Simplified QuanPin (version 6.0)</li> <li>○ Chinese Simplified ShuangPin (version 6.0)</li> <li>○ Chinese Simplified ZhengMa (version 6.0)</li> <li>○ U 中国語 (筒(孝子) Microsoft PinYin IME</li> </ul> | • | <u>キャンセル</u><br>プレビュー( <u>P</u> ) |
| 中国語(間本子) Keyboard                                                                                                    | - | 14                                |

リストから[中国語(中国)]-[キーボード]-[中国語(簡体字)-Microsoft PinYin IME]のチェッ クボックスをオンにして、[OK]ボタンをクリックします。[テキスト サービスと入力言語]ダイアロ グに戻ります。

| 全般       言語バー       詳細なキー設定         既定の言語(L)       すべての入力フィールドの既定言語として使用する言語を、インストール         語から1 つ選択してください。         日本語(日本) - Microsoft IME         インストールされているサービス(D) | された入力言                |
|----------------------------------------------------------------------------------------------------|-----------------------|
| 既定の言語(L)<br>すべての入力フィールドの既定言語として使用する言語を、インストール<br>語から 1 つ選択してください。<br>日本語 (日本) - Microsoft IME                                                                           | された入力言<br>・           |
| 日本語(日本) - Microsoft IME<br>インストールされているサービス(D                                                                                                    | -                     |
| インストールされているサービス()                                                                                                    |                       |
| <ul> <li>一覧に表示され(いる谷人刀言語用のサービスを選んでくたさい。し追加使って一覧を変更できます。</li> <li>□P 日本語(日本)</li> <li>□≦ キーボード</li> <li>□ Microsoft IME</li> <li>□ 中国語(中国)</li> </ul>                    | 0] と (肖川除] を<br>追加(D) |
| ーーーーーーーーーーーーーーーーーーーーーーーーーーーーーーーーーーーー                                                                                                    | 肖耶余(R)                |
| 7                                                                                                    | ロパティ( <u>P</u> )      |
| 1                                                                                                    | _<移動(山)               |
| Ŧ                                                                                                    | 「人移動(0) ]             |

2. 中国語 IME の選択

入力言語の切り替えは IME の言語バーで行います。

[JP] ボタンが表示されているとき(日本語入力時)は、[JP] ボタンをクリックして開くリストで「中国語」を選択して切り替えます。

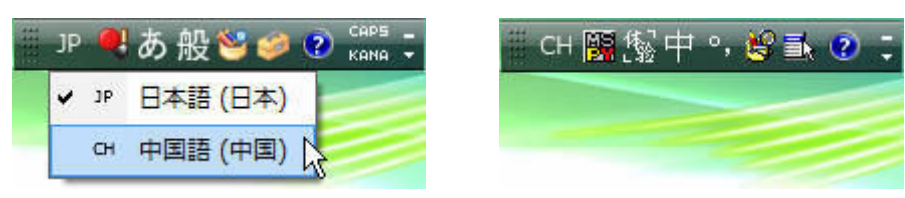

入力方法は、Windows XP の説明の方を見てください。

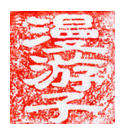